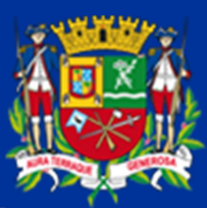

# MANUAL DE IMPORTAÇÃO v0.00

Notas Fiscais de Subempreitadas Construção Civil

O presente manual visa orientar o contribuinte na confecção do arquivo TXT, que é o arquivo aceito para o carregamento das informações referentes às Notas Fiscais de Serviços Tomados (subempreitadas) como forma de dedução da base de cálculo do ISS devido sobre a Construção Civil

| Crie | uma | nova | planilha | do | EXCEL: |
|------|-----|------|----------|----|--------|
| 00   |     |      | praima   | ~~ |        |

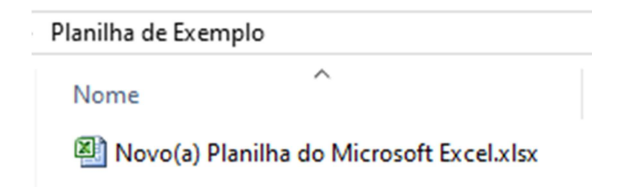

K

| Para a nova       | 🔊 N | ovo(a) Plani | ilha do Micr | osoft Excel. | dsx |   |   |   |   |
|-------------------|-----|--------------|--------------|--------------|-----|---|---|---|---|
| planilha, os      |     | А            | В            | С            | D   | E | F | G | Н |
| campos devem      | 1   |              |              |              |     |   |   |   |   |
| ser preenchidos   | 3   |              |              |              |     |   |   |   |   |
| da coluna "^"     | 4   |              |              |              |     |   |   |   |   |
| ua colulla A      | 5   |              |              |              |     |   |   |   |   |
| até a coluna "K": | 6   |              |              |              |     |   |   |   |   |
|                   | 7   |              |              |              |     |   |   |   |   |
|                   |     |              |              |              |     |   |   |   |   |

LAY-OUT dos dados que devem ser preenchidos em cada coluna.

**Obs.:** a planilha será preenchida SEM LINHA DE TÍTULOS. A linha 1 já é preenchida diretamente com os dados da Nota Fiscal conforme exemplo que será apresentado mais abaixo.

| COLUNA | INFORMAÇÃO               | REGRA DE PREENCHIMENTO                                                                                         |
|--------|--------------------------|----------------------------------------------------------------------------------------------------|
| Α      | CPF ou CNPJ              | Somente números em formado texto. Não preencher nenhum caractere especial (tais como pontos "." ou barra "/")  |
| В      | Nº da Nota Fiscal        | Somente números                                                                                                |
| С      | Data de emissão          | Formato dd/mm/aaaa                                                                                             |
| D      | Código do Serviço        | Formato texto. Somente são aceitos os códigos 7.02 / 7.04 / 7.05                                               |
| E      | Código da Obra           | Somente números                                                                                                |
| F      | Valor da Nota Fiscal     | Somente números com duas casas decimais separadas por vírgula.                                                 |
| G      | Deduções da prórpia NF   | Somente números com duas casas decimais separadas por vírgula.<br>Caso não haja valores, precisa informar 0,00 |
| Н      | Base de Cáldulo do ISSQN | Somente números com duas casas decimais separadas por vírgula.                                                 |
| I      | ISSQN Recolhido          | Somente números com duas casas decimais separadas por vírgula.                                                 |
| J      | Número do Aviso          | Somente números                                                                                                |
| к      | Data do recolhimento     | Formado dd/mm/aaaa                                                                                             |

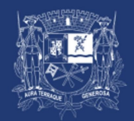

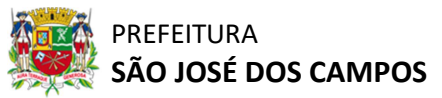

### MANUAL DE IMPORTAÇÃO

#### **COLUNA A**

O campo CPF ou CNPJ deve ser preenchido com todos os algarismos ZEROS postos à esquerda. Para efetuar o preenchimento no formato texto, utilizar o caractere aspas simples (') como forma de manter os ZEROS na planilha. Veja o exemplo abaixo para o preenchimento do CNPJ 00.623.904/0001-73:

|   | Novo(a) Planilha do Microsoft Excel.xlsx |   |   |  |  |  |  |  |  |  |  |
|---|------------------------------------------|---|---|--|--|--|--|--|--|--|--|
|   | А                                        | В | С |  |  |  |  |  |  |  |  |
| 1 | '00623904000173                          |   |   |  |  |  |  |  |  |  |  |
| 2 |                                          |   |   |  |  |  |  |  |  |  |  |
| 3 |                                          |   |   |  |  |  |  |  |  |  |  |

Demais colunas, preencher conforme orientado no LAY-OUT.

Acesse o menu ARQUIVO e selecione a opção SALVAR COMO

Abaixo demos o exemplo fictício de uma planilha com 2 linhas preenchidas (dados não reais):

| X | Novo(a) Planilha do Microsoft Excel.xlsx |    |            |      |    |         |    |         |       |   |            |
|---|------------------------------------------|----|------------|------|----|---------|----|---------|-------|---|------------|
|   | A                                        | В  | С          | D    | E  | F       | G  | Н       | 1     | J | К          |
| 1 | 00623904000173                           | 45 | 09/01/2024 | 7.02 | 56 | 1500,03 | 50 | 1450,03 | 15,02 | 2 | 20/02/2024 |
| 2 | 34462183860                              | 86 | 15/02/2024 | 7.05 | 56 | 235,1   | 30 | 205,1   | 3,06  | 5 | 20/03/2024 |
|   |                                          |    |            |      |    |         |    |         |       |   |            |

Para que as informações sejam carregadas na página, é necessário que o arquivo seja salvo em formato texto no padrão CSV (*Comma Separated Value* – Valores Separados por Vírgula).

Arquivo Página Inicial Salvar Salvar como Abrir Fechar

Selecione o tipo de arquivo como:

CSV (separado por vírgulas) (\*.csv)

| Nome do arquivo: | Novo(a) Planilha do Microsoft Excel.csv |  |  |  |  |  |
|------------------|-----------------------------------------|--|--|--|--|--|
| Tipo:            | CSV (separado por vírgulas) (*.csv)     |  |  |  |  |  |

|                                                                                                    | Planilha de Exemplo                                                                         |
|----------------------------------------------------------------------------------------------------|---------------------------------------------------------------------------------------------|
| Neste instante deve constar na pasta dois arquivos, o EXCEL com os dados originalmente preenchidos e o CSV: | Nome<br>Novo(a) Planilha do Microsoft Excel.csv<br>Novo(a) Planilha do Microsoft Excel.xlsx |

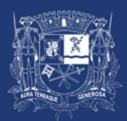

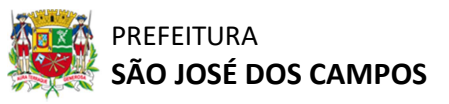

### MANUAL DE IMPORTAÇÃO

Altere a extensão do arquivo de .CSV para .TXT, conforme exemplo abaixo:

| Planilha de Exemplo                     | Planilha de Exemplo                        |
|-----------------------------------------|--------------------------------------------|
| Nome 1                                  | Nome                                       |
| Novo(a) Planilha do Microsoft Excel.txt | Novo(a) Planilha do Microsoft Excel.txt    |
|                                         | 🖾 Novo(a) Planilha do Microsoft Excel.xlsx |

Selecione o arquivo através do botão [Escolher arquivo] e clique em [Importar]

| Deduções da base de cálculo                                                                                                    |          |
|----------------------------------------------------------------------------------------------------|----------|
| Selecione o arquivo para importação do valor para dedução de ISSQN.<br>Em caso de dúvidas, acesse o Manual de Instruções para Importação de Dados. |          |
| * Arquivo: Escolher arquivo Nenhum arquivo escolhido                                                                                               | Importar |

Os dados serão preenchidos diretamente na página aplicando as deduções de acordo com os dados das Notas Fiscais informadas.

| Ded              | uções da ba                        | se de cá    | ilculo          |                        |                   |              |               |               |                     |                     |            |                      |         |
|------------------|------------------------------------|-------------|-----------------|------------------------|-------------------|--------------|---------------|---------------|---------------------|---------------------|------------|----------------------|---------|
| Atença<br>conteú | ão! O sistema não<br>ido digitado. | grava os va | lores automati  | camente,               | ou seja, se v     | ocê precisar | parar a inclu | são de valore | s para continu      | ıar em outro        | momento, f | aça antes a export   | ação do |
|                  | CNPJ/CPF<br>Prestador              | N° NFSe     | DATA<br>EMISSÃO | CÓDIGO<br>SERVIÇO<br>? | CÓDIGO DA<br>OBRA | VALOR NF     | DEDUÇÕES      | BCISSQN       | BC ISSQN c/<br>INPC | IS SQN<br>RECOLHIDO | Nº AVISO   | DATA<br>RECOLHIMENTO | GRAVAR  |
| 1                | 00.623.904/0001-73                 | 45          | 09/01/2024      | 7.02                   | 56                | 1.500,03     | 50,00         | 0 1.450,03    | 1.450,03            | 15,02               | 2 2        | 20/02/2024           | Edita   |
| 2                | 344.621.838-60                     | 86          | 15/02/2024      | 7.05                   | 56                | 235,10       | 30,00         | 205,10        | 205,10              | 3,06                | 5 5        | 20/03/2024           | Edita   |
| 4                |                                    |             |                 |                        | Totais            | 1.735,13     | 80,00         | 0 1.655,13    | 1.655,13            | 18,08               | }          |                      | ×       |

Atenciosamente,

## SUPERVISÃO DE FISCALIZAÇÃO MOBILIÁRIA - SFM

COORDENADORIA TRIBUTÁRIA MOBILIÁRIA – CTM

Dúvidas e solicitações, favor dirigir-se ao PLANTÃO FISCAL: **PRESENCIAL:** Paço Municipal 1º Subsolo (08:15 as 12:00 | 13:30 as 17:00) ON-LINE: https://notajoseense.sjc.sp.gov.br/notafiscal/paginas/portal/index.html#/contato

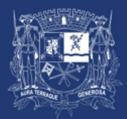

PREFEITURA